## Using Zoom in Canvas

Before you can begin using Zoom, you must enable the connector in your course by following the instructions below:

- 1) Click Settings in your Canvas course.
- 2) Click Navigation.

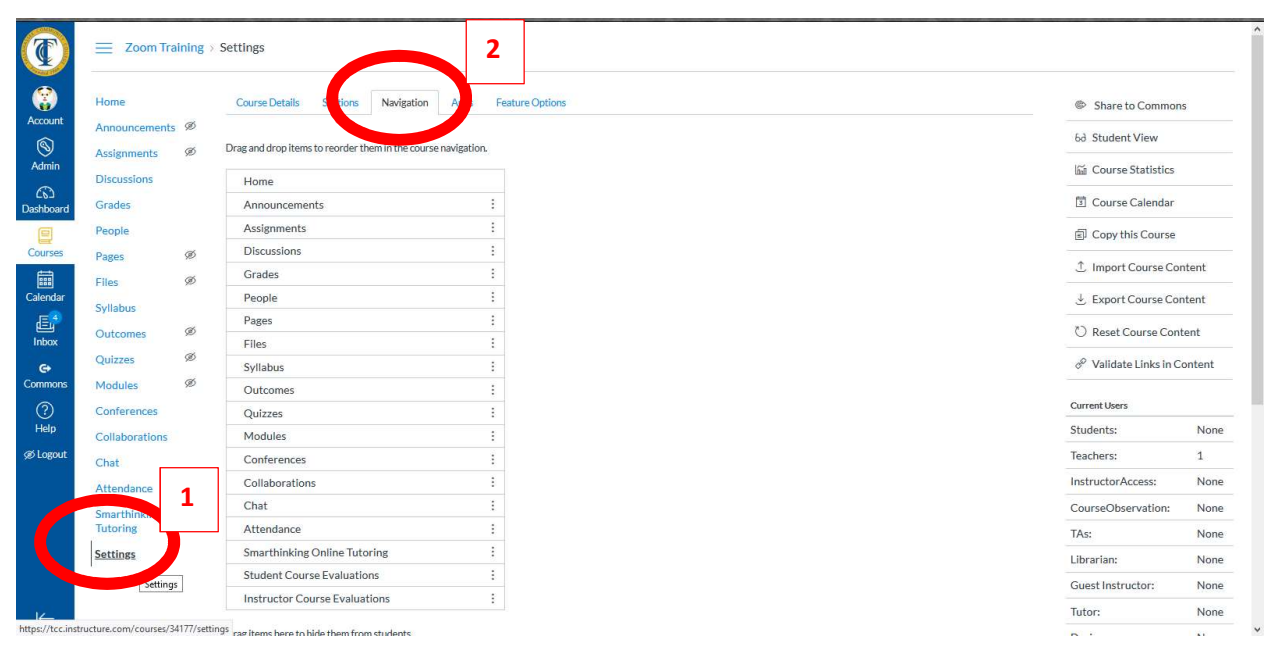

- 3) Locate Zoom under the disabled links. Click the three dots and select Enable.
- 4) Click Save, then click Home. Zoom is now in your course navigation menu and ready for use.

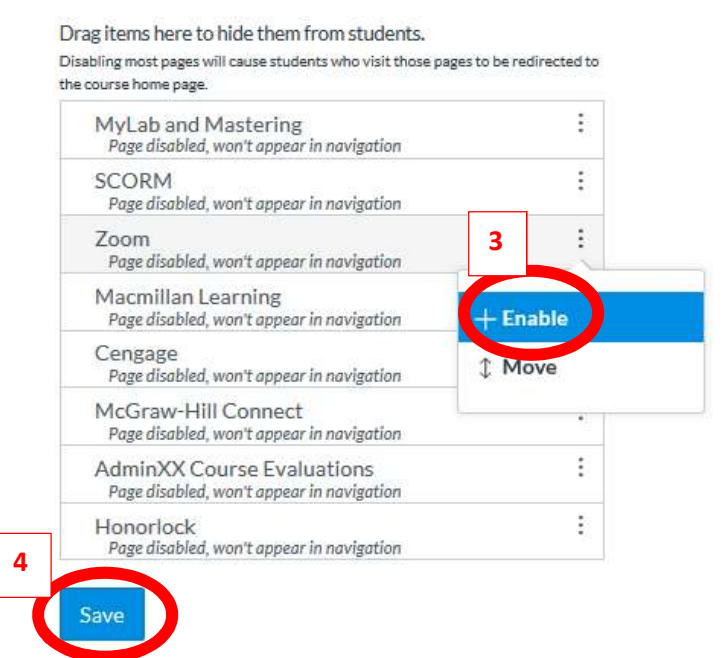

## Creating a Zoom Meeting in Canvas

1) Click **Zoom** in the Course Navigation Menu.

2) Click Schedule a New Meeting.

|                       | ≡ Zoom Tra                   | Zoom Training > Zoom Training |                                                                               |                   |                       |                  |                                 |   |
|-----------------------|------------------------------|-------------------------------|-------------------------------------------------------------------------------|-------------------|-----------------------|------------------|---------------------------------|---|
| Account               | Home<br>Announcements Ø      |                               | ZOOM<br>Your current Time Zone is (GMT-04-00) Eastern Time (US and Canada). 2 |                   |                       |                  | All My Zoom Meetings/Recordings |   |
| S<br>Admin            | Assignments<br>Discussions   | ø –                           | Upcoming Meetings                                                             | Previous Meetings | Personal Meeting Room | Cloud Recordings | 2                               |   |
| Dashboard             | People                       |                               | Show my course meet                                                           | tings only        |                       |                  |                                 | l |
| Courses               | Pages                        | ø                             | Start Time                                                                    |                   | Торіс                 |                  | Meeting ID                      | l |
| Calendar              | Files                        | Ø                             |                                                                               |                   |                       |                  |                                 | l |
| æ                     | Outcomes                     | ø                             |                                                                               |                   |                       | No Data          |                                 | l |
| Inbox                 | Quizzes                      | Ø                             |                                                                               |                   |                       |                  |                                 | l |
| <b>€</b> +<br>Commons | Modules                      | ø                             |                                                                               |                   |                       |                  |                                 | l |
| ?                     | Conferences                  |                               |                                                                               |                   |                       |                  |                                 | l |
| Help                  | Collaborations               |                               |                                                                               |                   |                       |                  |                                 | l |
| yes cogour            | Attendance                   |                               |                                                                               |                   |                       |                  |                                 | l |
| K                     | Tutoring<br>Zoom<br>Settings | 1                             |                                                                               |                   |                       |                  |                                 |   |

3) Enter the **Date and Time** when the meeting will take place, then enter how long the meeting is expected to last.

**Note:** If this is a recurring event, check the Recurring Meeting box to select further dates and times.

| When      | 03/27/2020 🗎 4:00 v PM v                                                         |
|-----------|----------------------------------------------------------------------------------|
| Duration  | $1  \lor$ hr $0  \lor$ min                                                       |
| Time Zone | GMT-04:00 Eastern Time (US and Canada)                                           |
|           | Recurring meeting Every week on Mon,Wed,Fri, until May 07,2020, 18 occurrence(s) |
|           | Recurrence Weekly V                                                              |
|           | Repeat every 1 veek                                                              |
|           | Occurs on 🗌 Sun 🔽 Mon 🗌 Tue 🔽 Wed 🗌 Thu 🔽 Fri 🗌 Sat                              |
|           | End date   By 05/06/2020  After 7  occurrences                                   |

#### 4) Select Video and Audio options for you (the Host) and your students (Participants).

| Video | Host<br>Participant | on off<br>on off        |
|-------|---------------------|-------------------------|
| Audio | Telephone           | O Computer Audio 💿 Both |

6) Choose other meeting options:

**Require meeting password** Allows you to restrict the meeting only to students who have been given a code. (*Recommended*)

Enable join before host allows students to begin the meeting before you join.

**Mute participants upon entry** begins the meeting with all users microphones disabled. (*Recommended*)

**Enable waiting room** will keep students on Hold until you allow them to join the meeting. (*Recommended*)

Record the meeting automatically will record the meeting.

#### 7) Click Save.

| Meeting Options   | Require meeting password                                                  |
|-------------------|---------------------------------------------------------------------------|
|                   | Enable join before host                                                   |
|                   | Mute participants upon entry 100                                          |
|                   | Enable waiting room                                                       |
|                   | 🔽 Record the meeting automatically 🔘 On the local computer 💿 In the cloud |
|                   |                                                                           |
|                   |                                                                           |
| Alternative Hosts | Example: john@company.com, peter@school.edu                               |
|                   |                                                                           |
|                   | R Save Cancel                                                             |
|                   |                                                                           |

8) When the meeting is due to begin, access **Zoom** from the navigation menu and then click the **Start** button next to the appropriate meeting.

| Upcoming Meetings            | Previous Meetings | Personal Meeting Room | Cloud Recordings |             |       |
|------------------------------|-------------------|-----------------------|------------------|-------------|-------|
| Show my course mee           | tings only        |                       |                  |             |       |
| Start Time                   | Т                 | opic                  |                  | Meeting ID  | 8     |
| Today (Recurring)<br>4:00 PM | Z                 | loom Training         |                  | 104-695-639 | Start |

# Using Zoom in Canvas as a Student

Students can join a Zoom meeting directly from the meeting link you've placed within the course or via email, or through the course menu:

- 1) Click the **Zoom** link in the Course Navigation Menu.
- 2) Click the **Join** button.

| Home           | zoom                                 |                                                                       |                       |                 |  |  |  |
|----------------|--------------------------------------|-----------------------------------------------------------------------|-----------------------|-----------------|--|--|--|
| Discussions    | Your current Time Zone is (GMT-04:00 | Your current Time Zone is (GMT-04:00) Eastern Time (US and Canada). 🖉 |                       |                 |  |  |  |
| Grades         |                                      |                                                                       |                       |                 |  |  |  |
| People         | Upcoming Meetings Previou            | us Meetings Cloud Recordings                                          |                       |                 |  |  |  |
| Svilabus       | I                                    |                                                                       |                       |                 |  |  |  |
| Collaborations | Start Time                           | Topic                                                                 | Meeting ID            | 2               |  |  |  |
| Chat           | Today (Recurring)                    |                                                                       |                       |                 |  |  |  |
| service On 1   | 4:00 PM                              | Zoom Training                                                         | 104-695-639           | Join Invetion   |  |  |  |
| lutoring       | Mon. Mar 30 (Recurring)              | Kard                                                                  |                       |                 |  |  |  |
| Zoom           | 4:00 PM                              | Zoom Training                                                         | 104-695-639           | Join            |  |  |  |
|                | Wed. Apr 1 (Recurring)               |                                                                       |                       |                 |  |  |  |
|                | 4:00 PM                              | Zoom Training                                                         | 104-695-639           | Join            |  |  |  |
|                | Fri Apr 3 (Recurring)                |                                                                       |                       |                 |  |  |  |
|                | 4:00 PM                              | Zoom Training                                                         | 104-695-639           | Join            |  |  |  |
|                | Mon. Apr 6 (Recurring)               | 554 #4-525                                                            | 48-1-5 (1927) - 1927) |                 |  |  |  |
|                | 4:00 PM                              | Zoom Training                                                         | 104-695-639           | Join            |  |  |  |
|                | Wed Apr 8 (Recurring)                |                                                                       |                       |                 |  |  |  |
|                | 4:00 PM                              | Zoom Training                                                         | 104-695-639           | Join Invitation |  |  |  |

### Important Note March 2020:

Due to increased amount of "zoombombing," where individuals log into zoom meetings for the sole purpose of disrupting those meetings with offensive videos, Zoom made a change to their security settings. **Zoom meetings now default to only allow the meeting host to share their screen.** As a meeting host you can change this setting from within a meeting so that others can share their screens. You can also change this setting for all of the meetings you host by changing your **User** settings. Information on how to do this can be found here: <a href="https://support.zoom.us/hc/en-us/articles/360041591671">https://support.zoom.us/hc/en-us/articles/360041591671</a>

### Additional Resources:

More information on using Zoom, including videos and tutorials, can be found on the TCC's Remote Work webpage: <u>http://tcc.fl.edu/remote-work</u>

### Technical Support:

- For Canvas Support at Tallahassee Community College, please contact LMS Support Staff at LMSSupport@tcc.fl.edu.
- For assistance with Zoom, please contact the TCC Help Desk at (850) 201-8545 or https://askit.tcc.fl.edu